SOLICITUD DE ESCOLARIZACIÓN Solicitudes Individuales de Segundo Ciclo de Educación Infantil

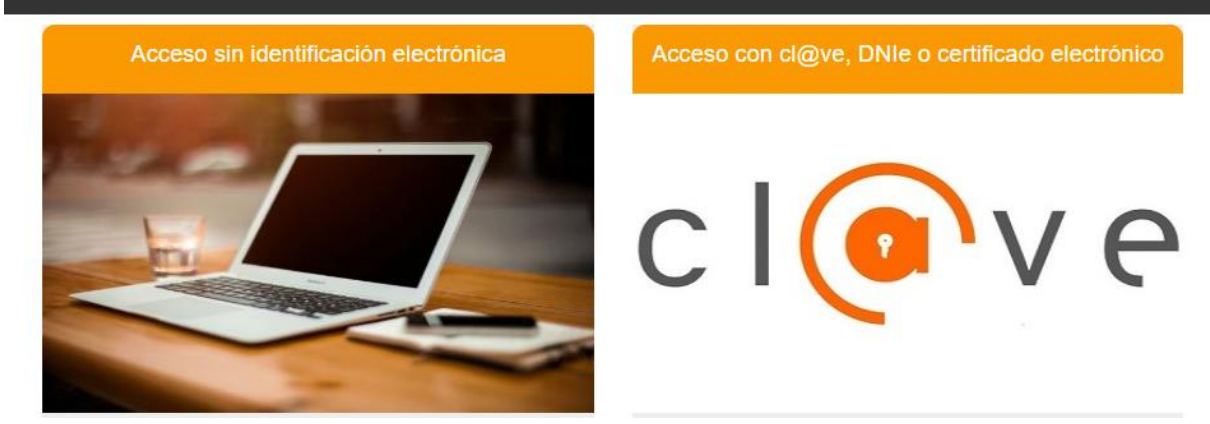

# GUÍA PARA LA PRESENTACIÓN TELEMÁTICA DE SOLICITUDES DE ESCOLARIZACIÓN PARA EDUCACIÓN INFANTIL Y EDUCACIÓN PRIMARIA EN CENTROS PÚBLICOS Y PRIVADOS CONCERTADOS

V1. 5-2020

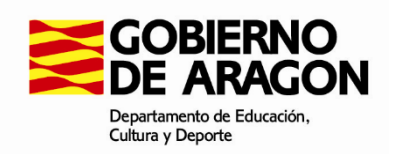

# ÍNDICE

| 1. ACCESO A LA WEB DE SOLICITUDES                             | . 2 |
|---------------------------------------------------------------|-----|
| 2. PRESENTACIÓN DE UNA SOLICITUD DE ESCOLARIZACIÓN INDIVIDUAL | . 4 |
| 3. PRESENTACIÓN DE UNA SOLICITUD DE ESCOLARIZACIÓN CONJUNTA   | 15  |
| 4. CONSULTA DE SOLICITUDES                                    | 16  |

# 1. ACCESO A LA WEB DE SOLICITUDES

Acceder a la sección de "Admisión a enseñanzas de régimen general" del portal del Departamento de Educación, Cultura y Deporte: https://educa.aragon.es/admision

Clicar en el enlace Solicitudes de Admisión:

| educaragón Colump Space                                             |                                                                                    |                |
|---------------------------------------------------------------------|------------------------------------------------------------------------------------|----------------|
| Todax los temas 🗸 10ué quieres buscar?                              |                                                                                    | Q              |
| Educaragen / Statema Educative / Admotion a ensoftwaras de rég      | nen general                                                                        |                |
| Admisión a ens                                                      | eñanzas de régimen general                                                         |                |
|                                                                     |                                                                                    |                |
|                                                                     |                                                                                    |                |
|                                                                     |                                                                                    |                |
| Procesos de                                                         |                                                                                    |                |
| Admisión                                                            |                                                                                    | Buscador de    |
| Primer cicle de Educación Infantil                                  | Publicatión de                                                                     | Centros>       |
| Segundo ciclo de Educación Infunti y Primaria<br>Educación Especial | Listados                                                                           |                |
| E.S.D. y Bachillento<br>Fermación Profesional                       | <u>Oferta de vacantes</u><br>Baremo de las solicitudes<br>Adjudicación de vacantes |                |
|                                                                     |                                                                                    | Solicitudes de |
|                                                                     |                                                                                    | Admisión>      |
|                                                                     |                                                                                    |                |

Aparecerá la siguiente pantalla, en la que seleccionaremos el tipo de solicitud que deseamos presentar:

| educaragón                         |                                                                                                    |   |
|------------------------------------|----------------------------------------------------------------------------------------------------|---|
| Todos los temas                    | ✓ ¿Qué quieres buscar?                                                                                                    | Q |
| Educaragon / Sistema Educativo / E | ietalle Sistema Educativo                                                                                                    |   |
| f<br>¥                             | C 04.1. Realización de Solicitudes de Admisión GUARDERÍAS DE LA D.G.A. (pendiente de publicar el nuevo calendario) EDUCACIÓN INFANTIL Y EDUCACIÓN PRIMARIA (del 11 al 15 de mayo, ambos inclusive) Solicitud individual Primer ciclo de Educación Infantil (nacidos en 2018) - Colegios Públicos Solicitud individual Segundo ciclo de Educación Infantil Solicitud individual Educación Primaria. Solicitud Individual Educación Infantil (Ciclo 1 y 2) y Educación Primaria. Consulta de Solicitudes. |   |
|                                    | EDUCACIÓN ESPECIAL (del 11 al 15 de mayo, ambos inclusive)  Fermulario web                                                                                                    |   |

En el ejemplo que se irá desarrollando en esta guía se cumplimentará y presentará una solicitud para un niño de tres años, por lo tanto, en el bloque de EDUCACIÓN INFANTIL Y EDUCACIÓN PRIMARIA clicaremos en el enlace:

Solicitud individual Segundo ciclo de Educación Infantil

Ya nos aparecerá la web del tipo de solicitud seleccionada:

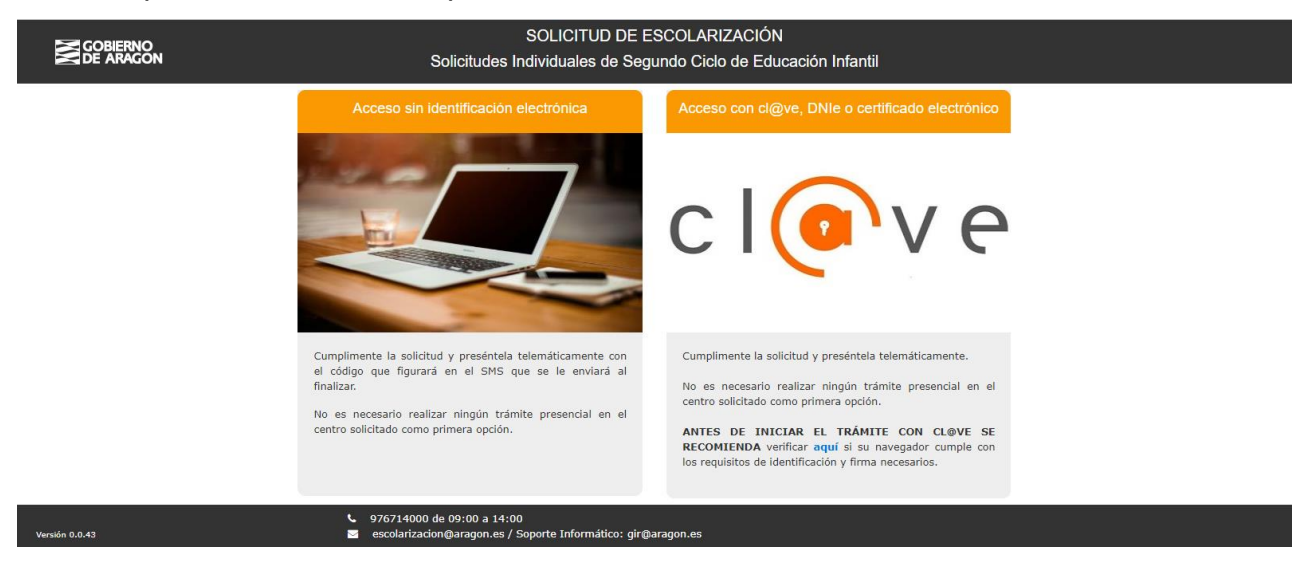

Tenemos dos posibles formas de acceso:

- Acceso sin identificación electrónica
- Acceso con cl@ve, DNIe o certificado electrónico

Con cualquiera de las dos formas de acceso podremos adjuntar a nuestra solicitud los documentos que en cada caso sea necesario aportar para acreditar alguna de las circunstancias que hayamos indicado en nuestra solicitud (por ejemplo, si alegamos que somos familia numerosa podremos adjuntar el carnet de familia numerosa en formato pdf o imagen). Por lo tanto, no será necesario ir al centro escolar solicitado como primera opción a realizar ningún trámite complementario.

En nuestro ejemplo como no disponemos de cl@ve, ni DNIe, ni certificado electrónico, seleccionaremos:

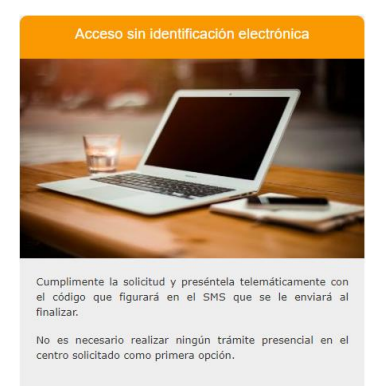

Nos aparecerá la siguiente pantalla, y a partir de este momento podremos comenzar a cumplimentar nuestra solicitud:

| SOLICITUD DE ESCOLARIZACIÓN<br>Solicitudes Individuales de Segundo Ciclo de Educación Infantil                                                                                                    |                                                                                                    |                                                                                                    |                                                                                                    |                                                                                                    |                                                                                                    |  |  |
|----------------------------------------------------------------------------------------------------|----------------------------------------------------------------------------------------------------|----------------------------------------------------------------------------------------------------|----------------------------------------------------------------------------------------------------|----------------------------------------------------------------------------------------------------|----------------------------------------------------------------------------------------------------|--|--|
| Solicitante<br>?                                                                                                    | Centros Solicitados                                                                                                    | Centro Origen                                                                                                    | Baremo                                                                                                    | Documentación                                                                                                    | Resumen Solicitud                                                                                             |  |  |
| in los campos de Nombre, Primer i<br>Incluir los datos de todos los repres<br>Aarque Prematuridad si no ha esta<br>onforme a la edad corregida.<br>In caso de que la dirección de la un<br>compruebe que ha registrado corre<br>le comunicación del proceso de ad | apellido y Segundo apellido del alumno<br>sentantes del alumno/a.<br>do matriculado en Educación Infantil s<br>nidad familiar (vía y/o número) no figu<br>ectamente el número de teléfono móvi<br>judicación de vacantes. | o, padre, madre o tutor/a, introducir l<br>ostenida con fondos públicos y cuent<br>are en los desplegables, deberá teclez<br>i al que se le enviará el código de ver | los datos tal y como figuran en el d<br>a con una Resolución de la Direcció<br>arla en el campo correspondiente.<br>ificación para presentar telemática | ocumento de identidad que registre e<br>In del Servicio Provincial correspondie<br>mente la solicitud, así como el correo | en este formulario. Es importante<br>ente autorizando la escolarización<br>e electrónico que servirá de medio |  |  |
|                                                                                                    |                                                                                                    | <b>^</b>                                                                                                    |                                                                                                    |                                                                                                    |                                                                                                    |  |  |
| Datos del alumno/a                                                                                                    |                                                                                                    |                                                                                                    |                                                                                                    |                                                                                                    |                                                                                                    |  |  |
| Nombre                                                                                                    |                                                                                                    |                                                                                                    |                                                                                                    |                                                                                                    |                                                                                                    |  |  |
|                                                                                                    |                                                                                                    |                                                                                                    |                                                                                                    |                                                                                                    |                                                                                                    |  |  |
| Primer apellido                                                                                                    |                                                                                                    |                                                                                                    | Segundo apellido                                                                                                    |                                                                                                    |                                                                                                    |  |  |
| Tipo de documento                                                                                                    |                                                                                                    |                                                                                                    | Documento                                                                                                    |                                                                                                    |                                                                                                    |  |  |
|                                                                                                    |                                                                                                    | ~                                                                                                    |                                                                                                    |                                                                                                    |                                                                                                    |  |  |
|                                                                                                    |                                                                                                    |                                                                                                    |                                                                                                    |                                                                                                    |                                                                                                    |  |  |

# 2. PRESENTACIÓN DE UNA SOLICITUD DE ESCOLARIZACIÓN INDIVIDUAL

El formulario de la solicitud consta de 6 pestañas:

| Solicitante Centros Solicitados Centro Origen Baremo Documentación Resumen Solicit | Solicitante<br>⑦ | Centros Solicitados | Centro Origen | Baremo | Documentación | Resumen Solicitud |
|------------------------------------------------------------------------------------|------------------|---------------------|---------------|--------|---------------|-------------------|
|------------------------------------------------------------------------------------|------------------|---------------------|---------------|--------|---------------|-------------------|

Antes de comenzar su cumplimentación es importante tener en cuenta que:

- Como en nuestro ejemplo hemos accedido sin identificación electrónica, hay que tener accesible el teléfono móvil que se registre en la pestaña "Solicitante" ya que en la pestaña "Documentación" se tendrá que introducir un código que nos llegará por SMS. Si el número de télefono es internacional el código llegará a la cuenta de correo que hayamos registrado.
- Según las opciones que se vayan seleccionado durante la cumplimentación de la solicitud, hay requisitos que se tendrán que justificar adjuntando el correspondiente documento cuando se llegue a la pestaña de "Documentación", por lo que, es aconsejable tenerlos almacenados en el equipo en formato pdf o imagen (fotografía con el movil, ...) antes de iniciar la cumplimentación de la solicitud (por ejemplo, el carnet de familia numerosa para que nos puedan dar los puntos que corresponden en el baremo).

## • Solicitante

| SOLICITUD DE ESCOLARIZACIÓN<br>Solicitudes Individuales de Segundo Ciclo de Educación Infantil                                                                                                    |                                                                                                    |                                                                                                    |                                                                                                    |                                                                                                    |                                                                                                    |  |
|----------------------------------------------------------------------------------------------------|----------------------------------------------------------------------------------------------------|----------------------------------------------------------------------------------------------------|----------------------------------------------------------------------------------------------------|----------------------------------------------------------------------------------------------------|----------------------------------------------------------------------------------------------------|--|
| Solicitante<br>®                                                                                                    | Centros Solicitados                                                                                                    | Centro Origen                                                                                                    | Baremo                                                                                                    | Documentación                                                                                                    | Resumen Solicitud                                                                                           |  |
| En los campos de Nombre, Primer a<br>incluir los datos de todos los represe<br>Marque Prematuridad si no ha estac<br>conforme a la edad corregida.<br>En caso de que la dirección de la ur<br>Compruebe que ha registrado corre<br>de comunicación del proceso de adj | apellido y Segundo apellido del alumn<br>eritantes del alumno/a.<br>do matriculado en Educación Infantil<br>nidad familiar (vía y/o número) no fig<br>ectamente el número de teléfono móv<br>judicación de vacantes. | io, padre, madre o tutor/a, introducir<br>sostenida con fondos públicos y cueni<br>ure en los desplegables, deberá tecle<br>ril al que se le enviará el código de ve | los datos tal y como figuran en el di<br>ta con una Resolución de la Direcció<br>arla en el campo correspondiente.<br>rificación para presentar telemáticar | ocumento de identidad que registre e<br>n del Servicio Provincial correspondie<br>nente la solicitud, así como el correo | en este formulario. Es importante<br>ente autorizando la escolarización<br>electrónico que servirá de medio |  |
|                                                                                                    |                                                                                                    |                                                                                                    |                                                                                                    |                                                                                                    |                                                                                                    |  |
|                                                                                                    |                                                                                                    | 1                                                                                                    | <b>、</b>                                                                                                    |                                                                                                    |                                                                                                    |  |
| Datos del alumno/a                                                                                                    |                                                                                                    | 1                                                                                                    | •                                                                                                    |                                                                                                    |                                                                                                    |  |
| Datos del alumno/a<br>Nombre                                                                                                    |                                                                                                    | 1                                                                                                    |                                                                                                    |                                                                                                    |                                                                                                    |  |
| Datos del alumno/a<br>Nombre<br>Primer apellido                                                                                                    |                                                                                                    | 1                                                                                                    | Segundo apellido                                                                                                    |                                                                                                    |                                                                                                    |  |
| Datos del alumno/a<br>Nombre<br>Primer apellido                                                                                                    |                                                                                                    | 1                                                                                                    | Segundo apellido                                                                                                    |                                                                                                    |                                                                                                    |  |
| Datos del alumno/a<br>Nombre<br>Primer apellido<br>Tipo de documento                                                                                                    |                                                                                                    |                                                                                                    | Segundo apellido<br>Documento                                                                                                    |                                                                                                    |                                                                                                    |  |

En esta pantalla se registrarán datos identificativos del alumno/a, de los padres/madres o tutores(as), de la dirección de la unidad familiar y datos de contacto (teléfonos y correo electrónico).

Los alumnos que accedan por primera vez a Educación Infantil sostenida con fondos públicos y dispongan de una Resolución de la Dirección del Servicio Provincial de Educación, Cultura y Deporte autorizando la escolarización conforme a la edad corregida, activarán el check I Prematuridad. No se tendrá que adjuntar la mencionada Resolución, el Servicio Provincial lo comprobará de oficio.

La pantalla, al igual que la del resto de pestañas, tiene un panel informativo donde figuran notas aclaratorias que es importante leer antes de cumplimentar los correspondientes campos. Si quieres ocultarlo clica en la flecha que aparece dentro del panel informativo y se quieres volver a mostrarlo clica en (?) que aparece en la pestaña.

| SOLICITUD DE ESCOLARIZACIÓN<br>Solicitudes Individuales de Segundo Ciclo de Educación Infantil                                                                                                    |                     |               |                  |               |                   |  |  |
|----------------------------------------------------------------------------------------------------|---------------------|---------------|------------------|---------------|-------------------|--|--|
| Solicitante                                                                                                    | Centros Solicitados | Centro Origen | Baremo           | Documentación | Resumen Solicitud |  |  |
| En los campos de Nombre, Primer apellido y Segundo apellido del alumno, padre, madre o tutor/a, introducir los datos tal y como figuran en el documento de identidad que registre en este formulario. Es importante<br>incluir los datos de todos los representantes del alumno/a.<br>Marque Prematuridad si no ha estado matriculado en Educación Infantil sostenida con fondos públicos y cuenta con una Resolución de la Dirección del Servicio Provincial correspondiente autorizando la escolarización<br>conforme a la edad corregida.<br>En caso de que la dirección de la unidad familiar (vía y/o número) no figure en los desplegables, deberá teclearla en el campo correspondiente.<br>Compruebe que ha registrado correctamente el número de teléfono móvil al que se le enviará el código de verificación para presentar telemáticamente la solicitud, así como el correo electrónico que servirá de medio<br>de comunicación del proceso de adjudicación de vacantes. |                     |               |                  |               |                   |  |  |
| Datos del alumno/a<br>Nombre                                                                                                    |                     |               |                  |               |                   |  |  |
| Primer apellido                                                                                                    |                     |               | Segundo apellido |               |                   |  |  |
| Tipo de documento                                                                                                    |                     | ~             | Documento        |               |                   |  |  |
| Fecha de nacimiento (dd/mm/                                                                                                    | aaaa)               |               | Nacionalidad     |               |                   |  |  |

Para pasar a la siguiente pantalla es necesario cumplimentar todos los campos obligatorios y clicar en el botón Siguiente. Si faltase alguno de dichos datos aparecerán enumerados debajo del panel informativo y con un indicador en el propio campo (!), se deberán cumplimentar y volver a clicar en Siguiente. Por ejemplo, si nos hemos dejado de cumplimentar el DNI, NIE o pasaporte del padre/madre/tutor(a) y el teléfono de contacto, aparecería:

| SOLICITUD DE ESCOLARIZACIÓN<br>Solicitudes Individuales de Segundo Ciclo de Educación Infantil                                                                                                    |                                                                                                    |                                                                                                    |                                                                                                    |                                                                                                    |                                                                                                    |  |  |
|----------------------------------------------------------------------------------------------------|----------------------------------------------------------------------------------------------------|----------------------------------------------------------------------------------------------------|----------------------------------------------------------------------------------------------------|----------------------------------------------------------------------------------------------------|----------------------------------------------------------------------------------------------------|--|--|
| Solicitante<br>⑦                                                                                                    | Centros Solicitados                                                                                                    | Centro Origen                                                                                                    | Baremo                                                                                                    | Documentación                                                                                                    | Resumen Solicitud                                                                                             |  |  |
| En los campos de Nombre, Primer aj<br>incluir los datos de todos los represe<br>Marque Prematuridad si no ha estad<br>conforme a la edad corregida.<br>En caso de que la dirección de la uni<br>Compruebe que ha registrado correc<br>de comunicación del proceso de adju | pellido y Segundo apellido del alumn<br>entantes del alumno/a.<br>o matriculado en Educación Infantil s<br>idad familiar (vía y/o número) no figi<br>ttamente el número de teléfono móvi<br>ddicación de vacantes. | o, padre, madre o tutor/a, introducir l<br>sostenida con fondos públicos y cuent<br>ure en los desplegables, deberá teclez<br>il al que se le enviará el código de ver | os datos tal y como figuran en el<br>a con una Resolución de la Direcci<br>rla en el campo correspondiente.<br>ificación para presentar telemátic | documento de identidad que registre (<br>ón del Servicio Provincial correspondie<br>amente la solicitud, así como el correc | en este formulario. Es importante<br>ente autorizando la escolarización<br>e electrónico que servirá de medio |  |  |
| <ul><li>Se deben cumplimentar</li><li>Se deben cumplimentar</li></ul>                                                                                                    | correctamente todos los datos<br>correctamente los datos obligat                                                                                                    | del representante legal .<br>torios de la dirección de contacto                                                                                                    | э.                                                                                                    |                                                                                                    |                                                                                                    |  |  |
| Datos del alumno/a<br>Nombre<br>PEDRO                                                                                                    |                                                                                                    |                                                                                                    |                                                                                                    |                                                                                                    |                                                                                                    |  |  |
| Primer apellido                                                                                                    |                                                                                                    |                                                                                                    | Segundo apellido                                                                                                    |                                                                                                    |                                                                                                    |  |  |

# Centros Solicitados

|                                                                         |                                                   | SOLICITUD DE I<br>Solicitudes Individuales de Se      | ESCOLARIZACIÓN<br>gundo Ciclo de Educación Infantil |                                                   |                                                |
|-------------------------------------------------------------------------|---------------------------------------------------|-------------------------------------------------------|-----------------------------------------------------|---------------------------------------------------|------------------------------------------------|
| Solicitante                                                             | Centros Solicitados<br>⑦                          | Centro Origen                                         | Baremo                                              | Documentación                                     | Resumen Solicitud                              |
| Tras cumplimentar los datos del centro solici                           | tado en primera opción, podrá solicitar hasta 6   | centros alternativos. Para cada centro sólo f         | gurarán las enseñanzas y los cursos que oferte      | e.                                                |                                                |
| En caso de solicitar reserva de plaza para Alu<br>alumnos solicitantes. | umnado Con Necesidades Específicas de Apoyo I     | Educativo, el Departamento de Educación, C            | ultura y Deporte comprobará de oficio la existe     | encia de Resoluciones de la Dirección del Servici | o Provincial correspondiente en relación a los |
| En caso de que algún hermano/a del alumno                               | /a solicitante también participe en el proceso de | e admisión y solicite el mismo centro como p          | rimera opción, cumplimentar sus datos.              |                                                   |                                                |
|                                                                         |                                                   |                                                       | <b>^</b>                                            |                                                   |                                                |
| Centro solicitado en 1º opción                                          |                                                   |                                                       |                                                     |                                                   |                                                |
| Provincia                                                               |                                                   |                                                       | Localidad                                           |                                                   |                                                |
|                                                                         |                                                   | ~                                                     |                                                     |                                                   | ~                                              |
| Centro solicitado                                                       |                                                   |                                                       |                                                     |                                                   |                                                |
|                                                                         |                                                   |                                                       |                                                     |                                                   | Ý                                              |
| _ursu                                                                   |                                                   | ~                                                     |                                                     |                                                   |                                                |
|                                                                         |                                                   |                                                       |                                                     |                                                   |                                                |
| Centros alternativos solicitados                                        |                                                   |                                                       |                                                     |                                                   |                                                |
| Orden                                                                   | Centro Solicitado                                 |                                                       | Enseñanza                                           | Curso                                             | Turno 🛃 Añadir                                 |
| Reserva plaza para Alumnado Cor                                         | n Necesidades Específicas de Apovo Educ           | ativo                                                 |                                                     |                                                   |                                                |
| El alumno/a solicitante participa e                                     | en este proceso con otros hermanos                |                                                       |                                                     |                                                   |                                                |
| Anterior                                                                |                                                   |                                                       |                                                     |                                                   | Siguiente                                      |
| ión 0.0.43                                                              | € 976714000 de 09:00<br>■ escolarizacion@arago    | a 14:00<br>on.es / Soporte Informático: gir@aragon.es |                                                     |                                                   |                                                |

En esta pantalla se tendrá que registrar a través de los desplegables el centro solicitado como primera opción y el curso (este centro gestionará la solicitud). Además, se podrán solicitar hasta 6 centros alternativos pulsando en el botón

En nuestro caso deseamos solicitar como primera opción el C.P. Recarte y Ornat y como centros alternativos el C.P. Domingo Miral y el C. Salesiano Ntra. Sra. del Pilar:

|                                                               |                                                              | SOLICITUD DE E<br>Solicitudes Individuales de Seg | ESCOLARIZACIÓN<br>jundo Ciclo de Educación Infantil |                                                 |                       |                        |
|---------------------------------------------------------------|--------------------------------------------------------------|---------------------------------------------------|-----------------------------------------------------|-------------------------------------------------|-----------------------|------------------------|
| Solicitante                                                   | Centros Solicitados<br>®                                     | Centro Origen                                     | Baremo                                              | Documentación                                   | Resum                 | nen Solicitud          |
| īras cumplimentar los datos del cer                           | ntro solicitado en primera opción, podrá solicitar hasta 6 c | entros alternativos. Para cada centro sólo fir    | gurarán las enseñanzas y los cursos que oferte      |                                                 |                       |                        |
| En caso de solicitar reserva de plaz<br>alumnos solicitantes. | a para Alumnado Con Necesidades Específicas de Apoyo Er      | ducativo, el Departamento de Educación, Cu        | ultura y Deporte comprobará de oficio la existe     | ncia de Resoluciones de la Dirección del Servio | io Provincial corresp | ondiente en relación a |
| ên caso de que algún hermano/a de                             | el alumno/a solicitante también participe en el proceso de   | admisión y solicite el mismo centro como p        | rimera opción, cumplimentar sus datos.              |                                                 |                       |                        |
|                                                               |                                                              |                                                   | <b>^</b>                                            |                                                 |                       |                        |
| Centro solicitado en 1ª opción                                |                                                              |                                                   |                                                     |                                                 |                       |                        |
| Provincia                                                     |                                                              |                                                   | Localidad                                           |                                                 |                       |                        |
| ZARAGOZA                                                      |                                                              | ~                                                 | ZARAGOZA                                            |                                                 |                       | •                      |
| Centro solicitado                                             |                                                              |                                                   |                                                     |                                                 |                       |                        |
| RECARTE Y ORNAT (C.P. ZAR                                     | (AGOZA)                                                      |                                                   |                                                     |                                                 |                       | •                      |
| Curso                                                         |                                                              |                                                   |                                                     |                                                 |                       |                        |
| 10                                                            |                                                              | ~                                                 |                                                     |                                                 |                       |                        |
| Centros alternativos solicitados                              | s                                                            |                                                   |                                                     |                                                 |                       |                        |
| Orden                                                         | Centro Solicitado                                            |                                                   | Enseñanza                                           | Curso                                           | Turno                 | 🛃 Añadir               |
| 1                                                             | DOMINGO MIRAL (C.P. ZARAGOZ                                  | A)                                                | EDUCACIÓN INFANTIL (CICLO 2)                        | 1º D                                            | IURNO                 | C 🛍                    |
| 2                                                             | SALESIANO NTRA. SRA.DEL PILAR (C. ZA                         | ARAGOZA)                                          | EDUCACIÓN INFANTIL (CICLO 2)                        | 1º D                                            | IURNO                 | C 🛍                    |
| Reserva plaza para Alumn                                      | nado Con Necesidades Específicas de Apoyo Educa              | tivo                                              |                                                     |                                                 |                       |                        |
| El alumno/a solicitante pa                                    | articipa en este proceso con otros hermanos                  |                                                   |                                                     |                                                 |                       |                        |
|                                                               |                                                              |                                                   |                                                     |                                                 |                       |                        |
| Anterior                                                      |                                                              |                                                   |                                                     |                                                 |                       | Siguiente              |

Si el solicitante dispone de una Resolución del Servicio Provincial de Educación, Cultura y Deporte en la que se le indique la condición de alumno con necesidad específica de apoyo educativo, marcará el check ⊠ Reserva para Alumnado con Necesidades Específicas de Apoyo Educativo, y el correspondiente al tipo de ACNEAE (ACNEE u Otros/as ACNEAE):

| × | Reserva plaza para Alumnado Con Necesidades Específicas de Apoyo Educativo                            |  |
|---|----------------------------------------------------------------------------------------------------|--|
|   | <ul> <li>Alumnos/as con necesidades educativas especiales (ACNEE)</li> <li>Otros/as ACNEAE</li> </ul> |  |

No obstante, no es necesario adjuntar a la solicitud la mencionada Resolución, el Servicio Provincial comprobará de oficio su existencia.

Si para algún hermano del solicitante también se va a presentar otra solicitud en el mismo centro solicitado como primera opción, se marcará el check 🗹 El alumno/a solicitante participa en este proceso con otros hermanos, y se registrarán sus datos pulsando en el botón

| El alumno/a solicitante participa en este proceso con otros hermanos |                     |           |       |          |
|----------------------------------------------------------------------|---------------------|-----------|-------|----------|
| Apellidos y nombre                                                   | Fecha de nacimiento | Enseñanza | Curso | 🛃 Añadir |

En nuestra solicitud no se da ninguna de las dos circunstancias anteriores.

# Centro Origen

| SOLICITUD DE ESCOLARIZACIÓN<br>Solicitudes Individuales de Segundo Ciclo de Educación Infantil                         |                                                             |                                                 |         |               |                   |  |
|----------------------------------------------------------------------------------------------------|-------------------------------------------------------------|-------------------------------------------------|---------|---------------|-------------------|--|
| Solicitante                                                                                                    | Centros Solicitados                                         | Centro Origen<br>⑦                              | Baremo  | Documentación | Resumen Solicitud |  |
| Señalar si el solicitante está matriculado actu                                                                        | almente, en qué tipo de centro y si está ubicac             | lo en Aragón, seleccionando la opción que corre | sponda. |               |                   |  |
| Centro educativo donde el alumno/a esta<br>Centro público o centro privado co                                          | à matriculado/a en el curso 2019-2020<br>ncertado de Aragón |                                                 |         |               |                   |  |
| Centro privado no concertado de Aragón o en un centro no ubicado en Aragón NO matriculado/a en ningún centro educativo |                                                             |                                                 |         |               |                   |  |
| Anterior                                                                                                    |                                                             |                                                 |         |               |                   |  |
| Versión 0.0.13 <sup>1</sup> escolarizacion@aragon.es                                                                   |                                                             |                                                 |         |               |                   |  |

En está pantalla se indicará si el alumno está actualmente matriculado en algún centro.

Si está matriculado en un centro público o privado concertado de Aragón se marcará el primer check y se seleccionará el centro, enseñanza y curso a través de los correspondientes desplegables. Asimismo, se marcará si en caso de no obtener plaza en ninguno de los centros solicitados desea seguir escolarizado en el mismo centro que está actualmente (☑ Mantener la reserva de plaza en el centro actual) o si para el próximo curso escolar no desea seguir escolarizado en el mismo centro de plaza en el centro actual):

| Centro educativo donde el alumnole está matriculadola en el curso 2019-2020<br>💉 Centro público o centro privado concertado de Aragón |           |   |
|----------------------------------------------------------------------------------------------------|-----------|---|
| Provincia                                                                                                    | Localidad | v |
| Centro de origen                                                                                                    |           |   |
|                                                                                                    |           | ~ |
| Enseñanza                                                                                                    |           | V |
| Curso                                                                                                    |           |   |
|                                                                                                    | ~         |   |
| En caso de no obtener plaza en ninguno de los centros solicitados desea:                                                              |           |   |
| Mantener la reserva de plaza escolar en el centro actual                                                                              |           |   |
| Renunciar a la reserva de plaza escolar en el centro actual                                                                           |           |   |

Si está matriculado en otro tipo de centro (privado no concertado de Aragón o ubicado fuera de Aragón), se marcará el segundo check y se escribirán los datos del centro y la enseñanza. Además, si el solicitante no ha estado nunca matriculado en un centro público o privado concertado de Aragón, se deberá marcar si se autoriza o no al Departamento a verificar en el INE la edad del solicitante. Si no se autoriza en la pestaña de "Documentación" se tendrá que adjuntar el correspondiente documento acreditativo:

| ns de ongen                                      |                                                      |                                            |                                            |      |  |
|--------------------------------------------------|------------------------------------------------------|--------------------------------------------|--------------------------------------------|------|--|
| SPAÑA                                            |                                                      |                                            |                                            |      |  |
| ocalidad de origen                               |                                                      |                                            |                                            |      |  |
|                                                  |                                                      |                                            |                                            |      |  |
| entro de origen                                  |                                                      |                                            |                                            |      |  |
|                                                  |                                                      |                                            |                                            |      |  |
| iseñanza                                         |                                                      |                                            |                                            |      |  |
|                                                  |                                                      |                                            |                                            |      |  |
| Solicitante que se escolariza por primera vez en | un centro sostenido con fondos públicos de la Com    | unidad Autónoma de Aragón.                 |                                            |      |  |
| - Autorio el Decemento de Educación Col          |                                                      |                                            |                                            |      |  |
| AUTORIZO SI LIERSITSMENTO DE EDUCICIÓN I III     | ura y Deporte a consultar al Instituto Nacional de I | estadística mis datos e incorporar al proc | eso de escolarización la edad del solicita | nte. |  |

Si actualmente no está escolarizado se marcará el tercer check, y como en el caso anterior si el solicitante no ha estado nunca matriculado en un centro público o privado concertado de Aragón, se deberá marcar si se autoriza o no al Departamento a verificar en el INE la edad del solicitante.

| <ul> <li>Solicitante que se escolariza por primera vez en un centro sostenido con fondos públicos de la Comunidad Autónoma de Aragón.</li> <li>Autorizo al Departamento de Educación, Cultura y Deporte a consultar al Instituto Nacional de Estadística mis datos e incorporar al proceso de escolarización la edad del solicitante.</li> <li>Me opongo a la consulta de mis datos al Instituto Nacional de Estadística y aporto documento acreditativo de la edad del solicitante</li> </ul> | NO matrice | xulado/a en ningún centro educativo                                                                                                    |
|----------------------------------------------------------------------------------------------------|------------|----------------------------------------------------------------------------------------------------|
| <ul> <li>Autorizo al Departamento de Educación, Cultura y Deporte a consultar al Instituto Nacional de Estadística mis datos e incorporar al proceso de escolarización la edad del solicitante.</li> <li>Me opongo a la consulta de mis datos al Instituto Nacional de Estadística y aporto documento acreditativo de la edad del solicitante.</li> </ul>                                                                                                    | ✓ Solicita | ante que se escolariza por primera vez en un centro sostenido con fondos públicos de la Comunidad Autónoma de Aragón.                                                                |
| 🔲 Me opongo a la consulta de mis datos al Instituto Nacional de Estadística y aporto documento acreditativo de la edad del solicitante                                                                                                    | Aut        | torizo al Departamento de Educación, Cultura y Deporte a consultar al Instituto Nacional de Estadística mis datos e incorporar al proceso de escolarización la edad del solicitante. |
|                                                                                                    | 🗉 Me       | e opongo a la consulta de mis datos al Instituto Nacional de Estadística y aporto documento acreditativo de la edad del solicitante                                                  |

Si se estuviese cumplimentando una solicitud de Educación Primaria para 2º a 6º curso y se marcase en esta pantalla la segunda opción (matriculado actualmente en un Centro privado no concertado de Aragón o en un centro no ubicado en Aragón), en la pestaña de "Documentación" se tendría que adjuntar un certificado de matrícula del centro actual.

En nuestro supuesto en el curso 2019-2020 no está matriculado en ningún centro y autorizamos al Departamento para que consulte en el INE la edad del solicitante, para no tener que adjuntar a la solicitud un documento justificativo de dicho dato.

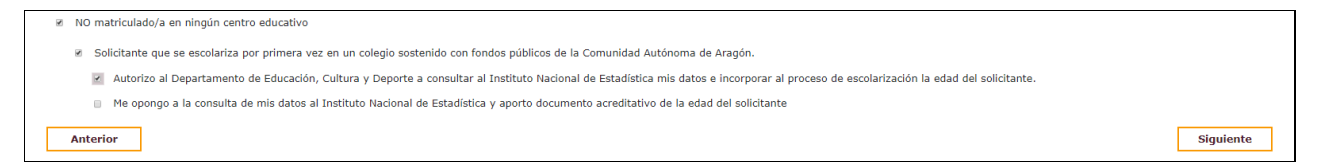

### Baremo

|       | GOBIERNO<br>DE ARAGON                                                                                                    | SOLICITUD DE ESCOLARIZACIÓN<br>Solicitudes Individuales de Segundo Ciclo de Educación Infantil |                                              |                                                    |                                        |                                   |  |  |
|-------|----------------------------------------------------------------------------------------------------|------------------------------------------------------------------------------------------------|----------------------------------------------|----------------------------------------------------|----------------------------------------|-----------------------------------|--|--|
|       | Solicitante                                                                                                    | Centros Solicitados                                                                            | Centro Origen                                | Baremo<br>⑦                                        | Documentación                          | Resumen Solicitud                 |  |  |
| s     | i marca proximidad domiciliaria y, una vez a                                                                                    | ñadida la dirección del domicilio familiar o labo                                              | ral, no aparece cumplimentado el campo "Refe | rencia catastral" deberá añadirla para que se bare | me adecuadamente.                      |                                   |  |  |
|       |                                                                                                    |                                                                                                |                                              | •                                                  |                                        |                                   |  |  |
|       | Criterios establecidos en el baremo que                                                                                         | solicita que se le apliquen:                                                                   |                                              |                                                    |                                        |                                   |  |  |
|       | Criterios prioritarios                                                                                                    |                                                                                                |                                              |                                                    |                                        |                                   |  |  |
| ĺ     | Proximidad domiciliaria                                                                                                    |                                                                                                |                                              |                                                    |                                        |                                   |  |  |
| (     | <ul> <li>Hermanos matriculados en el centi<br/>curso académico para el que solici</li> </ul>                                    | ro solicitado en 1ª Opción o en el que co<br>ta plaza                                          | orresponde por adscripción o en un cent      | ro de Educación Especial de la misma zona          | al que dirige la solicitud y que van a | continuar con tal condición en el |  |  |
| ĺ     | Padres, madres o tutores/as traba                                                                                               | jando en el mismo centro solicitado en                                                         | 1ª Opción o en el que le corresponda po      | r adscripción, que van a continuar con tal o       | condición en el curso académico para   | el que se solicita plaza          |  |  |
| (     | Renta Anual de la unidad familiar e                                                                                             | en el ejercicio fiscal 2018 fue INFERIOR                                                       | O IGUAL al IPREM (Cuantía fijada para        | el índice IPREM 6.454,03 euros)                    |                                        |                                   |  |  |
| (     | El alumno/a o alguno de sus padre                                                                                               | es, madres, tutores/as o hermanos/as ti                                                        | ene reconocida, mediante dictamen emi        | tido por Organismo público competente, u           | n grado de discapacidad igual o super  | rior al 33%                       |  |  |
|       | Criterios complementarios                                                                                                    |                                                                                                |                                              |                                                    |                                        |                                   |  |  |
| (     | La unidad familiar tiene la condició                                                                                            | ón de familia numerosa                                                                         |                                              |                                                    |                                        |                                   |  |  |
| í     | La unidad familiar tiene la condición de familia monoparental                                                                   |                                                                                                |                                              |                                                    |                                        |                                   |  |  |
|       | Anterior                                                                                                    |                                                                                                |                                              |                                                    |                                        |                                   |  |  |
| Versk | Versin 0.0.43              exclairizacion@aragon.es               /sognational             // Sporte Informático: gir@aragon.es |                                                                                                |                                              |                                                    |                                        |                                   |  |  |

En esta pantalla se alegará que criterios del baremo de escolarización queremos que se nos valoren, para lo cual se marcaran los correspondientes check y se cumplimentará la información que se solicita en cada caso.

Hay criterios alegados en los que para que el solicitante no tenga que adjuntar documentación acreditativa se le da la opción de autorizar al Departamento de Educación, Cultura y Deporte a recabar la información necesaria en otras Administraciones:

- Proximidad domiciliaria (familiar).
- Renta de la unidad familiar.

Hay otros criterios que si se alegan solo existe la posibilidad de adjuntar documentación para poder acreditarlos:

- Proximidad domiciliaria (laboral).
- Discapacidad del alumno/a, padres, madres o tutore/as.
- Familia numerosa.
- Familia monoparental.

Y, por último, hay criterios que si son alegados los verificará directamente el centro educativo solicitado como primera opción:

- Hermanos matriculados en el centro solicitado en primera opción, en uno que corresponda por adscripción o en uno de Educación Especial de la misma zona.
- Padres, madres y tutores/as trabajando en el centro solicitado en primera opción o en uno que corresponda por adscripción.

En cualquier caso, todos los documentos acreditativos que tenga que adjuntar el solicitante lo hará en la pantalla de "Documentación".

En nuestro caso queremos que nos valoren:

- Proximidad domiciliaria desde nuestro domicilio familiar. Para no tener que adjuntar documentación acreditativa a la solicitud autorizamos al Departamento a consultar en el INE nuestros datos de empadronamiento.
- Condición de familia numerosa de categoría general.

|                                                                                                    | e le apliquen:                                                                                                    |                                                                                                    |                                                                                   |                                                                                                    |                                                                                                  |                                                                                                    |                                                      |                                                                                   |
|----------------------------------------------------------------------------------------------------|----------------------------------------------------------------------------------------------------|----------------------------------------------------------------------------------------------------|-----------------------------------------------------------------------------------|----------------------------------------------------------------------------------------------------|--------------------------------------------------------------------------------------------------|----------------------------------------------------------------------------------------------------|------------------------------------------------------|-----------------------------------------------------------------------------------|
| Criterios prioritarios                                                                                                    |                                                                                                    |                                                                                                    |                                                                                   |                                                                                                    |                                                                                                  |                                                                                                    |                                                      |                                                                                   |
| <ul> <li>Proximidad domiciliaria</li> </ul>                                                                                                    |                                                                                                    |                                                                                                    |                                                                                   |                                                                                                    |                                                                                                  |                                                                                                    |                                                      |                                                                                   |
| <ul> <li>Domicilio familiar</li> </ul>                                                                                                    |                                                                                                    |                                                                                                    |                                                                                   |                                                                                                    |                                                                                                  |                                                                                                    |                                                      |                                                                                   |
| Provincia                                                                                                    |                                                                                                    | Localidad                                                                                                    |                                                                                   |                                                                                                    |                                                                                                  |                                                                                                    |                                                      | Código postal                                                                     |
| ZARAGOZA                                                                                                    | ~                                                                                                    | ZARAGOZA                                                                                                    |                                                                                   |                                                                                                    |                                                                                                  |                                                                                                    | $\sim$                                               | 50010                                                                             |
| Via                                                                                                    |                                                                                                    |                                                                                                    |                                                                                   | Número                                                                                                    |                                                                                                  | Bloque/escalera/piso/pu                                                                                               | uerta                                                |                                                                                   |
| DELICIAS (CALLE)                                                                                                    |                                                                                                    |                                                                                                    | $\sim$                                                                            | 2                                                                                                    | $\sim$                                                                                           |                                                                                                    |                                                      |                                                                                   |
| Referencia catastral                                                                                                    |                                                                                                    |                                                                                                    |                                                                                   |                                                                                                    |                                                                                                  |                                                                                                    |                                                      |                                                                                   |
| 4435101XM7143E                                                                                                    |                                                                                                    |                                                                                                    |                                                                                   |                                                                                                    |                                                                                                  |                                                                                                    |                                                      |                                                                                   |
| Me opongo a la consulta de mis datos     Domicilio laboral     Hermanos matriculados en el centro solicitado                                                                                                    | l Instituto Nacional de Estadístic<br>en 1ª Opción o en el que corresj                                                                                                    | a y aporto certificado o vo<br>ponde por adscripción o er                                                                                             | olante de em                                                                      | npadronamiento expe<br>de Educación Especia                                                                        | edido por el órgan<br>al de la misma zon                                                         | o municipal correspondier<br>na al que dirige la solicituo                                                            | nte<br>d y que van                                   | a continuar con tal condición en el                                               |
| Me opongo a la consulta de mis datos     Domicilio laboral      Hermanos matriculados en el centro solicitado     curso académico para el que solicita plaza      Padres, madres o tutores/as trabajando en el     Renta Anual de la unidad familiar en el elercio                                                                                                    | Il Instituto Nacional de Estadístic<br>en 1ª Opción o en el que corres;<br>nismo centro solicitado en 1ª Op<br>o fiscal 2018 fue INFERIOR O IG                                                               | a y aporto certificado o vo<br>ponde por adscripción o er<br>oción o en el que le corres<br>UAL al IPREM (Cuantía fila                                | olante de em<br>n un centro d<br>sponda por ad                                    | npadronamiento expe<br>de Educación Especia<br>dscripción, que van a<br>ndice IPREM 6.454.0                        | adido por el órgan<br>al de la misma zon<br>a continuar con ta<br>3 euros)                       | o municipal correspondier<br>na al que dirige la solicituc<br>l condición en el curso aca                             | nte<br>d y que van<br>adémico para                   | a continuar con tal condición en el<br>a el que se solícita plaza                 |
| Me opongo a la consulta de mis datos     Domicilio laboral      Hermanos matriculados en el centro solicitad<br>curso académico para el que solicita plaza      Padres, madres o tutores/as trabajando en el      Renta Anual de la unidad familiar en el ejercic      El alumno/a o alguno de sus padres, madres,                                                                                                    | Il Instituto Nacional de Estadístic<br>en 1ª Opción o en el que corresp<br>nismo centro solicitado en 1ª Op<br>o fiscal 2018 fue INFERIOR O IG<br>utores/as o hermanos/as tiene r                            | a y aporto certificado o vo<br>ponde por adscripción o er<br>oción o en el que le corres<br>UAL al IPREM (Cuantía fija<br>econocida, mediante dicta   | olante de em<br>n un centro d<br>sponda por ad<br>ada para el ín<br>amen emitido  | upadronamiento expe<br>de Educación Especia<br>dscripción, que van a<br>ndice IPREM 6.454,0<br>o por Organismo pút | edido por el órgan<br>al de la misma zon<br>a continuar con ta<br>3 euros)<br>plico competente,  | o municipal correspondier<br>na al que dirige la solicituo<br>I condición en el curso aca<br>un grado de discapacidad | nte<br>d y que van<br>adémico para                   | a continuar con tal condición en el<br>a el que se solícita plaza<br>erior al 33% |
| Me opongo a la consulta de mis datos     Domicilio laboral     Hermanos matriculados en el centro solicidar     Varianos matriculados en el centro solicidar     Padres, madres o tutores/as trabajando en el     Renta Anual de la unidad familiar en el ejercio     El alumno/a o alguno de sus padres, madres, riterios complementarios                                                                                                    | l Instituto Nacional de Estadístic<br>en 1ª Opción o en el que corresj<br>nismo centro solicitado en 1ª Op<br>o fiscal 2018 fue INFERIOR O IG<br>utores/as o hermanos/as tiene r                             | a y aporto certificado o vo<br>ponde por adscripción o er<br>oción o en el que le corres<br>UAL al IPREM (Cuantia fija<br>econocida, mediante dicta   | olante de em<br>n un centro d<br>sponda por ad<br>ada para el ír<br>amen emitido  | upadronamiento expe<br>de Educación Especia<br>dscripción, que van a<br>ndice IPREM 6.454,0<br>o por Organismo pút | adido por el órgan<br>al de la misma zoi<br>a continuar con ta<br>13 euros)<br>Jlico competente, | o municipal correspondier<br>na al que dirige la solicituo<br>i condición en el curso aco<br>un grado de discapacidad | nte<br>d y que van<br>adémico para<br>i igual o supe | a continuar con tal condición en el<br>a el que se solicita plaza<br>erior al 33% |
| Me opongo a la consulta de mis datos     Domicilio laboral     Hermanos matriculados en el centro solicitad     ucurso académico para el que solicita plaza     Padres, madres o tutores/as trabajando en el     Renta Anual de la unidad familiar en el ejercic     El alumno/a o alguno de sus padres, madres,     riterios complementarios     La unidad familiar tiene la condición de familiar                                                                    | I Instituto Nacional de Estadístic<br>en 1ª Opción o en el que corresg<br>nismo centro solicitado en 1ª Op<br>o fiscal 2018 fue INFERIOR O IG<br>utores/as o hermanos/as tiene r<br>numerosa                 | a y aporto certificado o vo<br>ponde por adscripción o er<br>oción o en el que le corresj<br>UAL al IPREM (Cuantia fij<br>econocida, mediante dicta   | olante de em<br>en un centro d<br>sponda por ad<br>ada para el ín<br>amen emitido | upadronamiento expe<br>de Educación Especia<br>dscripción, que van a<br>ndice IPREM 6.454,0<br>o por Organismo púb | adido por el órgan<br>al de la misma zoi<br>a continuar con ta<br>13 euros)<br>Jlico competente, | o municipal correspondier<br>na al que dirige la solicituc<br>i condición en el curso acz<br>un grado de discapacidad | nte<br>d y que van<br>adémico para<br>l igual o supe | a continuar con tal condición en el<br>a el que se solicita plaza<br>erior al 33% |
| Me opongo a la consulta de mis datos     Domicilio laboral     Vermanos matriculados en el centro solicitad     curso académico para el que solicita plaza     Padres, madres o tutores/as trabajando en el     Renta Anual de la unidad familiar en el ejercic     El alumno/a o alguno de sus padres, madres,     Criterios complementarios     La unidad familiar tiene la condición de familia:         w General                                                  | I Instituto Nacional de Estadístic<br>en 1ª Opción o en el que corres;<br>nismo centro solicitado en 1ª Op<br>o fiscal 2018 fue INFERIOR O IG<br>utores/as o hermanos/as tiene r<br>numerosa                 | a y aporto certificado o vo<br>ponde por adscripción o er<br>oción o en el que le corres;<br>UAL al IPREM (Cuantia fija<br>econocida, mediante dicta  | olante de em<br>en un centro d<br>sponda por ad<br>ada para el ín<br>amen emitido | apadronamiento expe<br>de Educación Especia<br>dscripción, que van a<br>ndice IPREM 6.454,0<br>o por Organismo púb | adido por el órgan<br>al de la misma zoi<br>a continuar con ta<br>3 euros)<br>Ilico competente,  | o municipal correspondier<br>na al que dirige la solicituc<br>I condición en el curso acz<br>un grado de discapacidad | nte<br>d y que van<br>adémico para<br>l igual o supe | a continuar con tal condición en el<br>a el que se solicita plaza<br>erior al 33% |
| Me opongo a la consulta de mis datos     Domicilio laboral     Hermanos matriculados en el centro solicitad,     curso académico para el que solicita plaza     Padres, madres o tutores/as trabajando en el     Renta Anual de la unidad familiar en el ejercic     El alumno/a o alguno de sus padres, madres,     Criterios complementarios     La unidad familitare la condición de familit     g General     Especial                                             | I Instituto Nacional de Estadístic<br>en 1ª Opción o en el que corres;<br>nismo centro solicitado en 1ª Op<br>o fiscal 2018 fue INFERIOR O IG<br>utores/as o hermanos/as tiene r<br>numerosa                 | a y aporto certificado o vo<br>ponde por adscripción o er<br>oción o en el que le corresg<br>UAL al IPREM (Cuantia ñja<br>eeconocida, mediante dicta  | olante de em<br>en un centro d<br>sponda por ad<br>ada para el ír<br>amen emitido | apadronamiento expe<br>de Educación Especia<br>dscrípción, que van z<br>ndice IPREM 6.454,0<br>o por Organismo púb | adido por el órgan<br>al de la misma zor<br>a continuar con ta<br>3 euros)<br>Jlico competente,  | o municipal correspondier<br>na al que dirige la solicitue<br>I condición en el curso aca<br>un grado de discapacidad | nte<br>d y que van<br>adémico para                   | a continuar con tal condición en el<br>a el que se solicita plaza<br>erior al 33% |
| Me opongo a la consulta de mis datos     Domicilio laboral     Hermanos matriculados en el centro solicitad,     curso académico para el que solicita plaza     Padres, madres o tutores/as trabajando en el     Renta Anual de la unidad familiar en el ejercic     El alumno/a o alguno de sus padres, madres,     Criterios complementarios     La unidad familiar tiene la condición de familia:     General     La unidad familiar tiene la condición de familia: | I Instituto Nacional de Estadístic<br>en 1ª Opción o en el que corres;<br>nismo centro solicitado en 1ª Op<br>o fiscal 2018 fue INFERIOR O IG<br>utores/as o hermanos/as tiene r<br>numerosa<br>monoparental | a y aporto certificado o vo<br>ponde por adscripción o er<br>oción o en el que le corresj<br>UAL al IPREM (Cuantia fija<br>eeconocida, mediante dicta | olante de em<br>in un centro d<br>iponda por ad<br>ada para el ír<br>amen emitido | apadronamiento expe<br>de Educación Especia<br>dscripción, que van a<br>ndice IPREM 6.454,0<br>o por Organismo púb | adido por el órgan<br>al de la misma zoi<br>a continuar con ta<br>13 euros)<br>líico competente, | o municipal correspondier<br>na al que dirige la solicituu<br>I condición en el curso aca<br>un grado de discapacidad | nte<br>d y que van<br>adémico para                   | a continuar con tal condición en el<br>a el que se solicita plaza<br>erior al 33% |
| Me opongo a la consulta de mis datos     Domicilio laboral     Hermanos matriculados en el centro solicitad,     curso académico para el que solicita plaza     Padres, madres o tutores/as trabajando en el     Renta Anual de la unidad familiar en el ejercic     El alumno/a o alguno de sus padres, madres,     Titerios complementarios     La unidad familiar tiene la condición de familia     Especial     La unidad familiar tiene la condición de familia   | I Instituto Nacional de Estadístic<br>en 1ª Opción o en el que corres;<br>nismo centro solicitado en 1ª Op<br>o fiscal 2018 fue INFERIOR O IG<br>utores/as o hermanos/as tiene r<br>numerosa<br>monoparental | a y aporto certificado o vo<br>ponde por adscripción o er<br>oción o en el que le corres;<br>UAL al IPREM (Cuantia fija<br>econocida, mediante dicta  | olante de em<br>in un centro d<br>iponda por ad<br>ada para el ín<br>amen emitido | apadronamiento expe<br>de Educación Especia<br>dscrípción, que van a<br>ndice IPREM 6.454,0<br>o por Organismo púb | adido por el órgan<br>al de la misma zoi<br>a continuar con ta<br>13 euros)<br>Ilíco competente, | o municipal correspondier<br>na al que dirige la solicitu<br>I condición en el curso aca<br>un grado de discapacidad  | nte<br>d y que van<br>adémico para                   | a continuar con tal condición en el<br>a el que se solicita plaza<br>erior al 33% |

## • Documentación

| COBIERNO<br>DE ARACON                                                                                                    | SOLICITUD DE ESCOLARIZACIÓN<br>Solicitudes Individuales de Segundo Ciclo de Educación Infantil                                 |                                                           |        |                    |                   |  |  |
|----------------------------------------------------------------------------------------------------|----------------------------------------------------------------------------------------------------|-----------------------------------------------------------|--------|--------------------|-------------------|--|--|
| Solicitante                                                                                                    | Centros Solicitados                                                                                                    | Centro Origen                                             | Baremo | Documentación<br>® | Resumen Solicitud |  |  |
| De acuerdo con las opciones seleccionadas en las anter<br>Si no se indica en la pantalla ninguna documentación a                       | iores pestañas, debe adjuntar, en formato pdf o en forma<br>adjuntar, pulse Siguiente.                                         | ato imagen, la documentación justificativa que se indica. |        |                    |                   |  |  |
| Opciones seleccionadas en la pestaña Baremo<br>E La unidad familiar tiene la condición de fa<br>Seleccionar archivo INinnún archivo se | Copciones seleccionadas en la pestaña Baremo  Cunidad familiar tiene la condición de familia numerosa: Documento acreditativo. |                                                           |        |                    |                   |  |  |
| Anterior Siguiente                                                                                                    |                                                                                                    |                                                           |        |                    |                   |  |  |
| v. 976714000 de 05:00 s 14:00<br>webi 0.0.4) ■ escolarizacion@wagon.as / Soporte Informático: gin@aragon.as                            |                                                                                                    |                                                           |        |                    |                   |  |  |

Como ya se ha ido indicando, en esta pantalla nos aparecerá una relación de las opciones que hayamos seleccionado en las anteriores pantallas en las que sea necesario adjuntar documentación para acreditarlas. Para adjuntarla (archivos en formato pdf o imagen) pulsaremos en el botón <u>Seleccionar archivo</u> de cada una de las opciones que aparezcan e iremos incorporándolos a la solicitud.

En nuestra solicitud hemos autorizado al Departamento a consultar en el INE la edad del solicitante y los datos de empadronamiento de la unidad familiar, por lo tanto, lo único que tendremos que adjuntar es un documento para justificar la condición de familia numerosa (por ejemplo, podemos sacar una fotografía con el móvil al carnet de familia numerosa y adjuntar el archivo que se haya generado -jpg, ..).

|      |                                                                                                    |                                                                                                    | SOLICITU<br>Solicitudes Individuales                                                            | ID DE ESCOLARIZAC<br>de Segundo Ciclo de I | IÓN<br>Educación Infantil |                        |                   |
|------|----------------------------------------------------------------------------------------------------|----------------------------------------------------------------------------------------------------|-------------------------------------------------------------------------------------------------|--------------------------------------------|---------------------------|------------------------|-------------------|
|      | Solicitante                                                                                                    | Centros Solicitados                                                                                                    | Centro Origen                                                                                   |                                            | Baremo                    | Documentación          | Resumen Solicitud |
| 1    | De acuerdo con las opciones seleccionadas en las anter<br>51 no se indica en la pantalla ninguna documentación a | iores pestañas, debe adjuntar, en formato pdf o en form<br>adjuntar, pulse Siguiente.                                                                                                    | ato imagen, la documentación justificativa que                                                  | se indica.                                 |                           |                        |                   |
|      | Opciones seleccionadas en la pestaña Baremo                                                                      | milia numerosa: Documento acreditativo.                                                                                                    |                                                                                                 |                                            |                           |                        |                   |
|      | Seleccional archivo, Mingun archivo se                                                                           | () Abrir                                                                                                    |                                                                                                 |                                            | 1.1.6                     | ×                      |                   |
| [    | Anterior                                                                                                    | ← → × ↑ → Es<br>Organizar → Nueva c                                                                                                    | te equipo » Escritorio » Solicitud-Do<br>arpeta                                                 | cumentos                                   | V 🖸 Buscar en Solicitue   | -Documen 🔎             | Siguiente         |
| Vers | ws54                                                                                                    | Este equipo     Descargas     Documentos     Escritorio     Docursono     Directorio     Objetos 3D     Videos 3D     Unidad de USB (0     Unidad de USB (0     Unidad de USB (0     I. GIR - BI - POR ∨ | Nombre Carnet Familia Numerosa.jpg Carnet Familia Numerosa.jpg temperature familia Numerosa.jpg | Fecha<br>28/09/2017 10:29                  | Tipo Ta<br>Archivo JPG    | maño Etiquet<br>247 KB |                   |
|      | 🧧 💶 🔼 🧿                                                                                                    | <b>=</b> <i>«</i>                                                                                                    |                                                                                                 |                                            |                           |                        | へ 猫 🔌 🧖 🖓 15:00 🌄 |

#### Resumen Solicitud

| GOBIERNO<br>DE ARAGON                                      | SOLICITUD DE ESCOLARIZACIÓN<br>Solicitudes Individuales de Segundo Ciclo de Educación Infantil |                                                         |                     |               |                            |
|------------------------------------------------------------|------------------------------------------------------------------------------------------------|---------------------------------------------------------|---------------------|---------------|----------------------------|
| Solicitante                                                | Centros Solicitados                                                                            | Centro Origen                                           | Baremo              | Documentación | Resumen Solicitud          |
| Compruebe los datos que ha cumplimentado                   | en su solicitud.                                                                               |                                                         |                     |               |                            |
| En caso de ser incorrectos, pulse Anterior pa              | ra acceder a las anteriores pestañas y corregir                                                | los.                                                    |                     |               |                            |
| En caso de ser correctos, pulse Presentación               | telemática.                                                                                    |                                                         |                     |               |                            |
|                                                            |                                                                                                |                                                         | N                   |               |                            |
| Resumen de la solicitud                                    |                                                                                                |                                                         |                     |               |                            |
| Solicitante                                                |                                                                                                |                                                         |                     |               | -                          |
| Solicitante<br>Apellidos y nombre<br>G L. LUIS<br>Alumonia | DNI                                                                                            |                                                         |                     |               |                            |
| Apellidos y nombre                                         | Doc. Identificación                                                                            | 1                                                       | Fecha de nacimiento | Nacionalidad  |                            |
| Anterior                                                   |                                                                                                |                                                         |                     |               | Presentación<br>telemática |
| Versión 0.0.43                                             | <ul> <li>976714000 de 09:00</li> <li>≥ escolarizacion@arag</li> </ul>                          | ) a 14:00<br>on.es / Soporte Informático: gir@aragon.es |                     |               |                            |

En está pantalla nos aparecerá un resumen de la información registrada en la solicitud, es importante revisarla y si hay alguno dato incorrecto modificarlo en la correspondiente pantalla.

Una vez verificada la información clicar en el botón Presentación telemática y aparecerá el siguiente mensaje:

| ATENCIÓN: Al puls | ar el botón Presen<br>¿Desea | tar ya no podrá modi<br>continuar? | ficar esta solicitud. |
|-------------------|------------------------------|------------------------------------|-----------------------|
|                   | Sí                           | No                                 | ]                     |

Para continuar con el proceso clicar en Sí, aparecerá cumplimentada la solicitud en el modelo oficial.

En nuestro caso como hemos accedido con "Acceso sin identificación electrónica" y hemos registrado un teléfono móvil nacional en la pestaña "Solicitante", aparecerá la siguiente pantalla:

|                                                                                                    | SOLI<br>Solicitudes Individu | CITUD DE ESCOLARIZACI<br>iales de Segundo Ciclo de I | IÓN<br>Educación Infantil |           |  |
|----------------------------------------------------------------------------------------------------|------------------------------|------------------------------------------------------|---------------------------|-----------|--|
| Puise el botón <u>Presentar</u> para realizar la presentación telemática de<br>Una vez puisado no cierre el navegador hasta que no haya finalizado | su solicitud.<br>el proceso. | ANEXO E e)                                           |                           |           |  |
| CÓDIGO DE SEGURIDAD Introduzca el PIN recibido en el móvil xxxxxxxxx                                                                               | ar l                         |                                                      |                           | Presentar |  |

Llegará un SMS al teléfono móvil registrado comunicándonos el PIN necesario para poder realizar la presentación telemática. Ejemplo de SMS:

#### DGAINFO

PIN solicitado para presentar su solicitud: HSO

Si el número de teléfono registrado hubiese sido internacional o de un fijo, este PIN hubiese llegado a la cuenta de correo que se hubiese registrado en la pestaña "Solicitante".

Se introducirá el PIN en el campo correspondiente:

CÓDIGO DE SEGURIDAD

Introduzca el PIN recibido en el móvil xxxxxxxxx :HSO

y se pulsará el botón Presentar

Transcurridos unos minutos aparecerá la siguiente pantalla:

| COBIERNO<br>DE ARACON                                                                                                   | SOLICITUD DE ESCOLARIZACIÓN<br>Solicitudes Individuales de Segundo Ciclo de Educación Infantil                                                                                                    |          |
|----------------------------------------------------------------------------------------------------|----------------------------------------------------------------------------------------------------|----------|
|                                                                                                    |                                                                                                    |          |
| Solicitud finalizada correctamente.<br>Visualice y descargue el justificante de la presentación telemática de su solici | tud en formato PDF                                                                                                    |          |
| justificanteSolicitud                                                                                                   | 1/5                                                                                                    | ¢ ± ē    |
|                                                                                                    | GOBIERNO DEPARTAMENTO DE<br>EDUCACIÓN, CULTURA Y<br>DEPORTE                                                                                                    |          |
|                                                                                                    | RECIBO DE REGISTRO DE ENTRADA                                                                                                    | <b>#</b> |
|                                                                                                    | Con fecha y hora, 05/05/2020 14:15 se completó el asiento registral de entrada con número<br>RT_30007462/2020 con título Proceso de Admisión Alumnos en Centros Educativos<br>Dirágido a: DirecCicIón CenterAL DE PLANIFICACIÓN Y EGUIDAD | +        |
|                                                                                                    | Datos del asiento registral<br>Asunto: Proceso de Admisión Alumnos en Centros Educativos<br>Datos del Interesado:                                                                                                    | •        |
|                                                                                                    | Norther Folliger (Desets General Desenter State                                                                                                    | M        |
| Versión 0.0.43                                                                                                    | 14000 de 09:00 a 14:00<br>arizacion@aragon.es / Soporte Informático: gir@aragon.es                                                                                                    |          |

La presentación ya ha concluido, si deseas generar un pdf con la documentación de tu solicitud clica en Descargar :

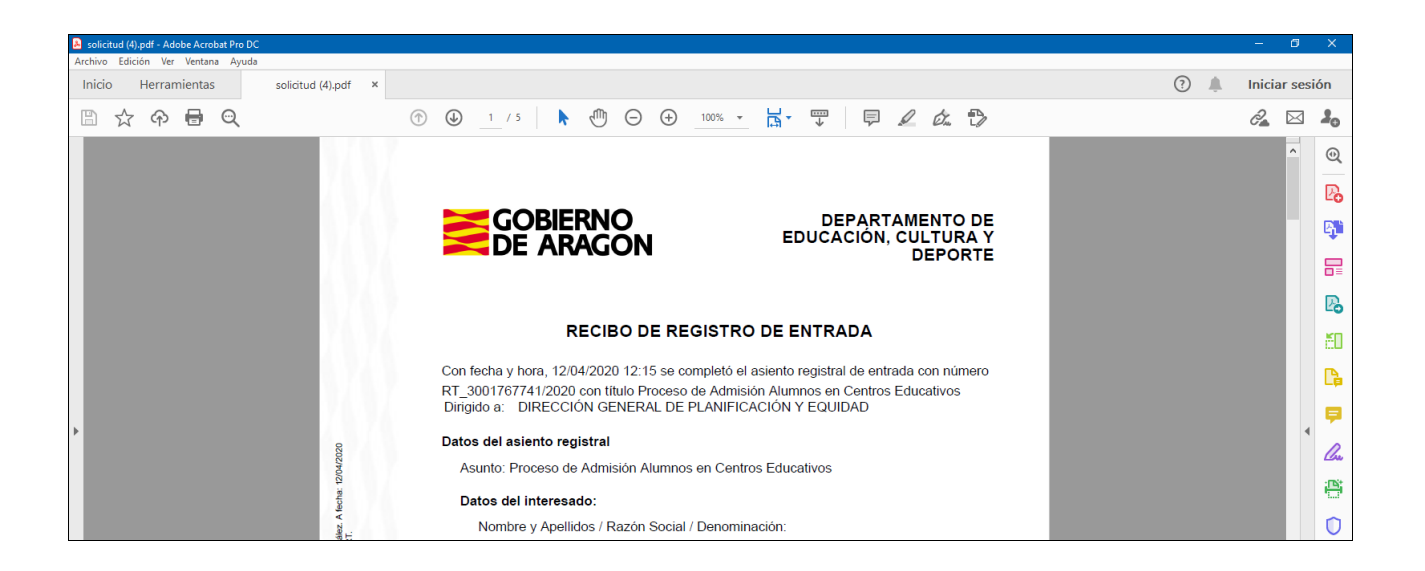

El archivo contiene:

- Recibo de registro de entrada en el Gobierno de Aragón.
- Solicitud cumplimentada en el modelo oficial.
- Listado de la documentación acreditativa adjuntada, en nuestro caso el carnet de familia numerosa.

Además, te llegará un email de confirmación a la cuenta de correo que se haya registrado en la pestaña de "Solicitante":

De: DGA Para: < Cuenta correo registrada en la pestaña "Solicitante" >
Solicitud de escolarización registrada
14:16
solicitud.pdf (365K)
Estimado/a Sr./Sra.:
Su solicitud ha sido registrada en el sistema con éxito con el número de referencia que figura en el documento
adjunto.
Tiene la posibilidad de consultar el estado de su solicitud a través de la siguiente web de
consulta: https://aplicaciones.aragon.es/pcrcs/conexion
Para modificar algún dato de su solicitud, debe realizar una nueva solicitud dentro del plazo de presentación
de solicitudes.

Atentamente,

Dirección General de Planificación y Equidad.

Recuerda, la presentación telemática implica que no es necesario acudir presencialmente al centro solicitado para realizar ningún trámite complementario.

# 3. PRESENTACIÓN DE UNA SOLICITUD DE ESCOLARIZACIÓN CONJUNTA

Si se desea presentar una solicitud conjunta y simultánea para varios hermanos en el mismo centro, se accederá como se ha indicado en el apartado 1, y en el bloque de EDUCACIÓN INFANTIL Y EDUCACIÓN PRIMARIA seleccionar:

Solicitud conjunta Educación Infantil (Ciclo 1 y 2) y Educación Primaria

| educaragón Departamento de Educación,<br>Cultura y Deporte |                                                                                                    |  |
|------------------------------------------------------------|----------------------------------------------------------------------------------------------------|--|
| Todos los temas                                            | ✓ ¿Qué quieres buscar?                                                                                                    |  |
| Educaragon / Sistema Educativo / D                         | etalle Sistema Educativo                                                                                                    |  |
| f                                                          | <b>O4.1. Realización de Solicitudes de Admisión</b><br>GUARDERÍAS DE LA D.G.A. (pendiente de publicar el nuevo calendario)                                                                                        |  |
| 5                                                          | EDUCACIÓN INFANTIL Y EDUCACIÓN PRIMARIA (del 11 al 15 de mayo, ambos inclusive)  • Solicitud individual Primer ciclo de Educación Infantil (nacidos en 2018) - Colegios Públicos                                  |  |
|                                                            | <ul> <li>Solicitud individual Segundo ciclo de Educación Infantil</li> <li>Solicitud individual Educación Primaria.</li> <li>Solicitud conjunta Educación Infantil (Ciclo 1 y 2) y Educación Primaria.</li> </ul> |  |
|                                                            | <u>Consulta de Solicitudes</u> EDUCACIÓN ESPECIAL (del 11 al 15 de mayo, ambos inclusive)                                                                                                    |  |

Una vez realizado el mismo proceso de identificación electrónica expuesto para las solicitudes individuales, aparece la siguiente pantalla:

| SOLICITUD DE ESCOLARIZACIÓN                            |                                                 |                                                 |                                                 |                                                   |                                             |  |  |  |
|--------------------------------------------------------|-------------------------------------------------|-------------------------------------------------|-------------------------------------------------|---------------------------------------------------|---------------------------------------------|--|--|--|
| Solicitudes conjuntas de Educación Infantil y Primaria |                                                 |                                                 |                                                 |                                                   |                                             |  |  |  |
| Solicitante<br>⑦                                       | Centros Solicitados                             | Centro Origen                                   | Baremo Documentación                            |                                                   | Resumen Solicitud                           |  |  |  |
|                                                        |                                                 |                                                 |                                                 |                                                   |                                             |  |  |  |
| En los campos de Nombre, Primer apellido y S           | Segundo apellido del alumno, padre, madre o     | tutor/a, introducir los datos tal y como figura | n en el documento de identidad que registre el  | n este formulario. Es importante incluir los dato | s de todos los representantes del alumno/a. |  |  |  |
| Marque Prematuridad si no ha estado matricu            | lado en Educación Infantil sostenida con fond   | os públicos y cuenta con una Resolución de la   | Dirección del Servicio Provincial correspondier | nte autorizando la escolarización conforme a la   | edad corregida.                             |  |  |  |
| En caso de que la dirección de la unidad famil         | liar (vía y/o número) no figure en los desplega | ables, deberá teclearla en el campo correspon   | diente.                                         |                                                   |                                             |  |  |  |
| Compruebe que ha registrado correctamente              | el número de teléfono móvil al que se le envia  | ará el código de verificación para presentar te | lemáticamente la solicitud, así como el correo  | electrónico que servirá de medio de comunicaci    | ón del proceso de adjudicación de vacantes. |  |  |  |
|                                                        |                                                 |                                                 | <b>^</b>                                        |                                                   |                                             |  |  |  |
| Datos do los alumnos/as                                |                                                 |                                                 |                                                 |                                                   |                                             |  |  |  |
| Datos de los alumnos/as                                |                                                 |                                                 |                                                 |                                                   | . Añadir                                    |  |  |  |
| Apellidos y nombre                                     | Nº. Identifi                                    | cación Nacion                                   | nalidad Fech                                    | a de nacimiento                                   | Andur                                       |  |  |  |
| Datos de padre / madre / tutor/a                       |                                                 |                                                 |                                                 |                                                   |                                             |  |  |  |
|                                                        |                                                 |                                                 | Delectión any element                           | (-                                                | Añadir                                      |  |  |  |
| Nº. Identificación                                     | Аре                                             | liidos y nombre                                 | Relacion con alumi                              | 10/8                                              |                                             |  |  |  |
| Dirección de la unidad familiar                        |                                                 |                                                 |                                                 |                                                   |                                             |  |  |  |
| Provincia                                              |                                                 | Localidad                                       |                                                 |                                                   | Código postal                               |  |  |  |
|                                                        | ~                                               |                                                 |                                                 | ~                                                 |                                             |  |  |  |
| Via                                                    |                                                 |                                                 | Número                                          | Bloque/escalera/piso/puerta                       |                                             |  |  |  |
|                                                        |                                                 | $\checkmark$                                    | $\checkmark$                                    |                                                   |                                             |  |  |  |
| Datos de contacto                                      |                                                 |                                                 |                                                 |                                                   |                                             |  |  |  |
| Taláfana mául                                          |                                                 |                                                 | Otro taláfono do contacto                       |                                                   |                                             |  |  |  |
|                                                        |                                                 |                                                 | Ouro telefono de contacto                       |                                                   |                                             |  |  |  |
| Correo electrónico                                     |                                                 |                                                 |                                                 |                                                   |                                             |  |  |  |
|                                                        |                                                 |                                                 |                                                 |                                                   |                                             |  |  |  |

Las principales diferencias con respecto a la cumplimentación de la solicitud individual explicada en el apartado anterior son las siguientes:

 En la pantalla de "Solicitante" podremos registrar a todos los hermanos que solicitan plaza con el botón <sup>4</sup> Añadir :

| Datos de los alumnos/as |                    |              |                     |          |
|-------------------------|--------------------|--------------|---------------------|----------|
| Nº. Identificación      | Apellidos y nombre | Nacionalidad | Fecha de nacimiento | 🛃 Añadir |
|                         | G M, PABLO         | ESPAÑA       | 01/01/2017          | đ        |
|                         | G M, LAURA         | ESPAÑA       | 10/10/2010          | C Ó      |
|                         |                    |              |                     |          |

 En el resto de las pantallas se introducirán las condiciones particulares de cada hermano editándolos con el botón 
 Por ejemplo, en la pestaña de "Centros Solicitados", el Centro solicitado en 1ª opción y los Centros alternativos son comunes para todos los hermanos, pero la enseñanza y curso solicitado para cada uno de ellos puede ser distinta, por lo que habrá que editarlos e introducirles sus correspondientes datos:

| SOLICITUD DE ESCOLARIZACIÓN Solicitudes conjuntas de Educación Infantil y Primaria |                                                                                         |                                                 |                                                               |                                                     |                          |           |  |
|------------------------------------------------------------------------------------|-----------------------------------------------------------------------------------------|-------------------------------------------------|---------------------------------------------------------------|-----------------------------------------------------|--------------------------|-----------|--|
| Solicitante                                                                        | Centros Solicitados                                                                     | Centro Origen                                   | Baremo                                                        | Documentación                                       | Resumen S                | Solicitud |  |
| TTras cumplimentar los datos del centro solicitado en p                            | rimera opción, podrá solicitar hasta 6 centros alternativos. Para                       | cada centro sólo figurarán las enseñanzas y los | : cursos que oferte.                                          |                                                     |                          |           |  |
| En caso de solicitar reserva de plaza para Alumnado Co                             | on Necesidades Específicas de Apoyo Educativo, el Departament                           | o de Educación, Cultura y Deporte comprobará    | de oficio la existencia de Resoluciones de la Dirección del S | ervicio Provincial correspondiente en relación a le | os alumnos solicitantes. |           |  |
| En caso de que algún hermano/a del alumno/a solicitar                              | nte también participe en el proceso de admisión y solicite el mis                       | mo centro como primera opción, cumplimentar     | sus datos.                                                    |                                                     |                          |           |  |
|                                                                                    |                                                                                         |                                                 | <b>^</b>                                                      |                                                     |                          |           |  |
| Centro solicitado en 1º opción                                                     |                                                                                         |                                                 |                                                               |                                                     |                          |           |  |
| Provincia                                                                          |                                                                                         |                                                 | Localidad                                                     |                                                     |                          |           |  |
| ZARAGOZA                                                                           |                                                                                         | ~                                               | ZARAGOZA                                                      |                                                     |                          | ~         |  |
| Centro solicitado                                                                  |                                                                                         |                                                 |                                                               |                                                     |                          |           |  |
| RECARTE Y ORNAT (C.P. ZARAGOZA)                                                    |                                                                                         |                                                 |                                                               |                                                     |                          | ~         |  |
| Centros alternativos solicitados                                                   |                                                                                         |                                                 |                                                               |                                                     |                          |           |  |
| Ordon                                                                              |                                                                                         | Contro Colicitado                               |                                                               |                                                     | 🛃 Añadir                 | 7         |  |
| 1                                                                                  |                                                                                         | JOSÉ MARÍA MIR (C.P. ZARAGO                     | DZA)                                                          |                                                     | <br>                     |           |  |
| 2                                                                                  |                                                                                         | SALESIANO NTRA. SRA.DEL PILAR (C.               | ZARAGOZA)                                                     |                                                     | R fi                     |           |  |
|                                                                                    |                                                                                         |                                                 |                                                               |                                                     |                          |           |  |
| Alumnos para los que se solicita plaza de forma                                    | conjunta y simultánea                                                                   |                                                 |                                                               |                                                     |                          |           |  |
| Nº. Identificación                                                                 |                                                                                         | Apellidos y nombre                              | Enseñanza                                                     | Curso                                               | ACNEAE                   |           |  |
|                                                                                    |                                                                                         | G M, PADLO                                      |                                                               |                                                     | NO                       | ß         |  |
|                                                                                    |                                                                                         | G M, LAUKA                                      |                                                               |                                                     | NO                       |           |  |
| Anterior                                                                           |                                                                                         |                                                 |                                                               |                                                     |                          | Siguiente |  |
|                                                                                    |                                                                                         |                                                 |                                                               |                                                     |                          | organite  |  |
| Versión 0.0.38                                                                     | <ul> <li>976714000 de 09:00 a 14:00</li> <li>escolarizacion@aragon.es / Sopc</li> </ul> | rte Informático: gir@aragon.es                  |                                                               |                                                     | l i                      |           |  |

• En la pestaña de "Centro Origen, aunque alguno de los hermanos este matriculado actualmente en un centro público o privado concertado de Aragón no le aparecerá la opción para poder reservarse la plaza en el centro de origen, ya que normativamente en las solicitudes conjuntas se tiene esta opción.

# 4. CONSULTA DE SOLICITUDES

Si se quiere consultar una solicitud tras su presentación se accederá como se ha indicado en los apartados anteriores, y en el bloque de EDUCACIÓN INFANTIL Y EDUCACIÓN PRIMARIA se seleccionará: *Consulta de Solicitudes* 

| educaragón Departamento de Educación.<br>Cultura y Deporte |                                                                                                    |   |
|------------------------------------------------------------|----------------------------------------------------------------------------------------------------|---|
| Todos los temas                                            | ✓ ¿Qué quieres buscar?                                                                                                    |   |
| Educaragon / Sistema Educativo / D                         | ietalle Sistema Educativo                                                                                                    |   |
| f                                                          | < 04.1. Realización de Solicitudes de Admisión<br>GUARDERÍAS DE LA D.G.A. (pendiente de publicar el nuevo calendario)                                                                |   |
| y                                                          | EDUCACIÓN INFANTIL Y EDUCACIÓN PRIMARIA (del 11 al 15 de mayo, ambos inclusive)                                                                                                    |   |
| W                                                          | <ul> <li>Solicitud individual Primer ciclo de Educación Infantil (nacidos en 2018) - Colegios Públicos.</li> <li>Solicitud individual Segundo ciclo de Educación Infantil</li> </ul> |   |
|                                                            | Solicitud individual Educación Primaria     Solicitud conjunta Educación Infantil (Ciclo 1 y 2) y Educación Primaria                                                                 |   |
|                                                            | <u>Consulta de Solicitudes</u>                                                                                                    |   |
|                                                            | EDUCACIÓN ESPECIAL (del 11 al 15 de mayo, ambos indusive)  Formulario web                                                                                                    | • |

Aparecerá la siguiente pantalla para seleccionar la forma de acceso:

|                      | CONSULTA DE<br>Escolarizadi                                                                                                    | SOLICITUDES<br>Śn/Admisión                                                                                                    |  |
|----------------------|----------------------------------------------------------------------------------------------------|----------------------------------------------------------------------------------------------------|--|
|                      | Acceso sin identificación electrónica<br>Introduza los datos para localizar su solicitud.<br>DHI/NE/Pasaporte del tutor/a<br>Pecha de nacimiento del alumno |                                                                                                    |  |
| 976                  | Acceder<br>Los datos solicitados deben coincidir con los<br>que figuran en la solicitud presentada.<br>714000 de 09:00 a 14:00                              | Acceda a través de Cl©ve, DNI electrónico o<br>certificado digital para poder conultar el<br>estado de para solicitudes tramitadas<br>electrónicamente. |  |
| Versión 0.0.19 📓 Soj | 714000 de 09:00 a 14:00<br>orte Informático: gir@aragon.es                                                                                                  |                                                                                                    |  |

En nuestro caso, como no teníamos ni cl@ve, ni DNIe, ni certificado electrónico, introduciremos los dos datos que se solicitan en la opción:

| Acceso sin identificación electrónica                                                    |  |  |  |  |
|------------------------------------------------------------------------------------------|--|--|--|--|
| Introduzca los datos para localizar su solicitud.                                        |  |  |  |  |
| DNI/NIE/Pasaporte del tutor/a                                                            |  |  |  |  |
|                                                                                          |  |  |  |  |
| Fecha de nacimiento del alumno                                                           |  |  |  |  |
| <b>#</b>                                                                                 |  |  |  |  |
|                                                                                          |  |  |  |  |
| Acceder                                                                                  |  |  |  |  |
| Los datos solicitados deben coincidir con los<br>que figuran en la solicitud presentada. |  |  |  |  |

Tras pulsar en el botón Acceder aparecerá una relación de las solicitudes que el interesado ha registrado en el sistema:

|                                                                                                    |                                                                                                    | CONSULTA DE SOLICITUDES<br>Escolarización/Admisión |                                                                  |                                 | 🖒 Salir                      | •        |                          |  |
|----------------------------------------------------------------------------------------------------|----------------------------------------------------------------------------------------------------|----------------------------------------------------|------------------------------------------------------------------|---------------------------------|------------------------------|----------|--------------------------|--|
|                                                                                                    |                                                                                                    |                                                    |                                                                  |                                 |                              | Situ     | ación de sus Solicitudes |  |
| Trámites según el Estat<br>PTE. PRESENTAR: Pre<br>PTE. VALIDAR: No deb<br>VALIDAR: No deb<br>VALIDADA: No deber<br>ELIMINADA: La solicitu<br>IRREGULAR: Contacte<br>De acuerdo con el modo<br>el Eliminar la solicitud (<br>eliminar la solicitud (<br>eliminar la solicitud (<br>eliminar redamació | Trámites según el Estado de las solicitudes realizadas:  PTE: PRESENTAR: Presente telemáticamente una nueva solicitud a través del portal de Educación o solicite cita previa (876 036 764) para presentar la solicitud actual en el centro solicitado en 1ª opción. No es válida mientras no se presente. PTE: VALIDAR: No debe realizar trámites adicionales. La solicitud presentada está pendiente de que el centro la valide. VALIDAR: No debe realizar trámites adicionales. La solicitud presentada está pendiente de que el centro la valide. UALIDADA: No debe realizar trámites adicionales. La solicitud presentada está pendiente de que el centro la valide. UALIDADA: No debe realizar trámites adicionales. La solicitud presentada está pendiente de que el centro la valide. UALIDADA: No debe realizar trámites adicionales. La solicitud presentada está pendiente de que el centro la valide. UALIDADA: No debe realizar trámites adicionales. La solicitud presentada está pendiente de que el centro la valide. UALIDADA: No debe realizar trámites adicionales. La solicitud presentada está pendiente de que el centro la valide. UALIDADA: No debe realizar trámites adicionales. La solicitud de valida. URRECULAR: contacte con el centro solicitado como 1ª opción si desea actarar los motivos por los que la solicitud ha sido declarada irregular. De acuerdo con el modo de presentar la solicitud, podrá realizar algunas de las siguientes acciones:  De Beacurado con el modo de presentar la solicitud ()  ()  Firmar la solicitud ()  Firmar la solicitud ()  Fi |                                                    |                                                                  |                                 |                              |          |                          |  |
| Código                                                                                                    | Tipo Solicitud                                                                                                    | Fecha                                              | Alumnos                                                          | Centro Solicitado 1ª Opción     | Enseñanza Solicitada         | Estado   | t]                       |  |
|                                                                                                    | Ib                                                                                                    | 17/03/2020                                         |                                                                  | RECARTE Y ORNAT (C.P. ZARAGOZA) | EDUCACIÓN INFANTIL (CICLO 2) | VALIDADA |                          |  |
| Versión 0.0.19                                                                                                    |                                                                                                    | U. 9<br>⊠                                          | 976714000 de 09:00 a 14:00<br>Soporte Informático: gir@aragon.es |                                 |                              |          |                          |  |

En el panel informativo de la pantalla se explica los distintos estados que puede tener una solicitud en el sistema y los tramites que debería realizar el interesado, así como distintas acciones que se pueden efectuar desde esta pantalla:

### Estado:

- PTE. PRESENTAR: Presente telemáticamente una nueva solicitud a través del portal de Educación o solicite cita previa (876 036 764) para presentar la solicitud actual en el centro solicitado en 1ª opción. No es válida mientras no se presente.
- PTE. VALIDAR: No debe realizar trámites adicionales. La solicitud presentada está pendiente de que el centro la valide.
- VALIDADA: No debe realizar trámites adicionales. La solicitud es válida.
- ELIMINADA: La solicitud ha dejado de participar en la escolarización/admisión.
- IRREGULAR: Contacte con el centro solicitado como 1ª opción si desea aclarar los motivos por los que la solicitud ha sido declarada irregular.

En nuestro caso, al presentar la solicitud telemáticamente nos la encontraremos, inicialmente, con el estado VALIDADA.

### Acciones:

En función de cómo se haya presentado la solicitud, se podrán realizar todas o alguna de las siguientes acciones:

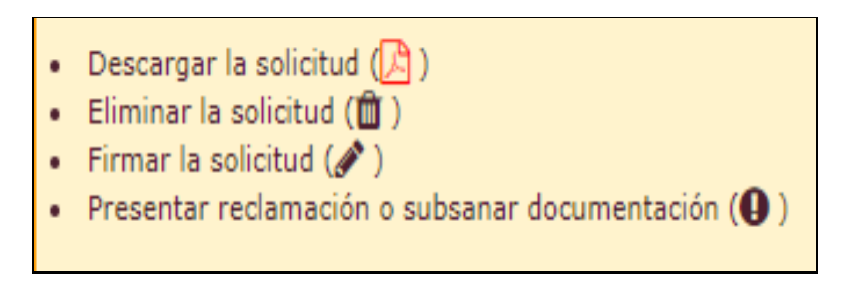

- Descargar la solicitud: En las solicitudes registradas por la web se podrá realizar en cualquier momento.
- Eliminar la solicitud: Solo se podrá hacer esta acción cuando se accede con identificación electrónica dentro del plazo de presentación de solicitudes (del 11 al 15 de mayo, ambos inclusive).
- Firmar la solicitud: Solo se podrán firmar solicitudes registradas por la web, que por alguna circunstancia estén pendientes de este trámite dentro del plazo de presentación de solicitudes (del 11 al 15 de mayo, ambos inclusive). En nuestro caso ya se firmó cuando en el proceso de presentación se pulso el botón Presentar y posteriormente nos apareció el Recibo de registro de entrada en el Gobierno de Aragón.
- Presentar reclamación o subsanar documentación: Se podrán presentar reclamaciones a las listas del baremo de las solicitudes y/o a las listas provisionales de admitidos, no admitidos y excluidos, dentro de los respectivos plazos oficiales (Reclamaciones sobre las listas baremo de las solicitudes: del 25 al 27 de mayo, ambos inclusive. Reclamaciones sobre las listas provisionales: del 1 al 3 de junio, ambos inclusive). De una solicitud que ya está presentada se podrá aportar documentación obligatoria que no se adjuntó, así como documentación voluntaria referida a criterios que se alegaron, hasta el 27 de mayo, inclusive.